## Versieren met pixellijnen

Uitvoering a : lijn van een uitgeselecteerde afbeelding.

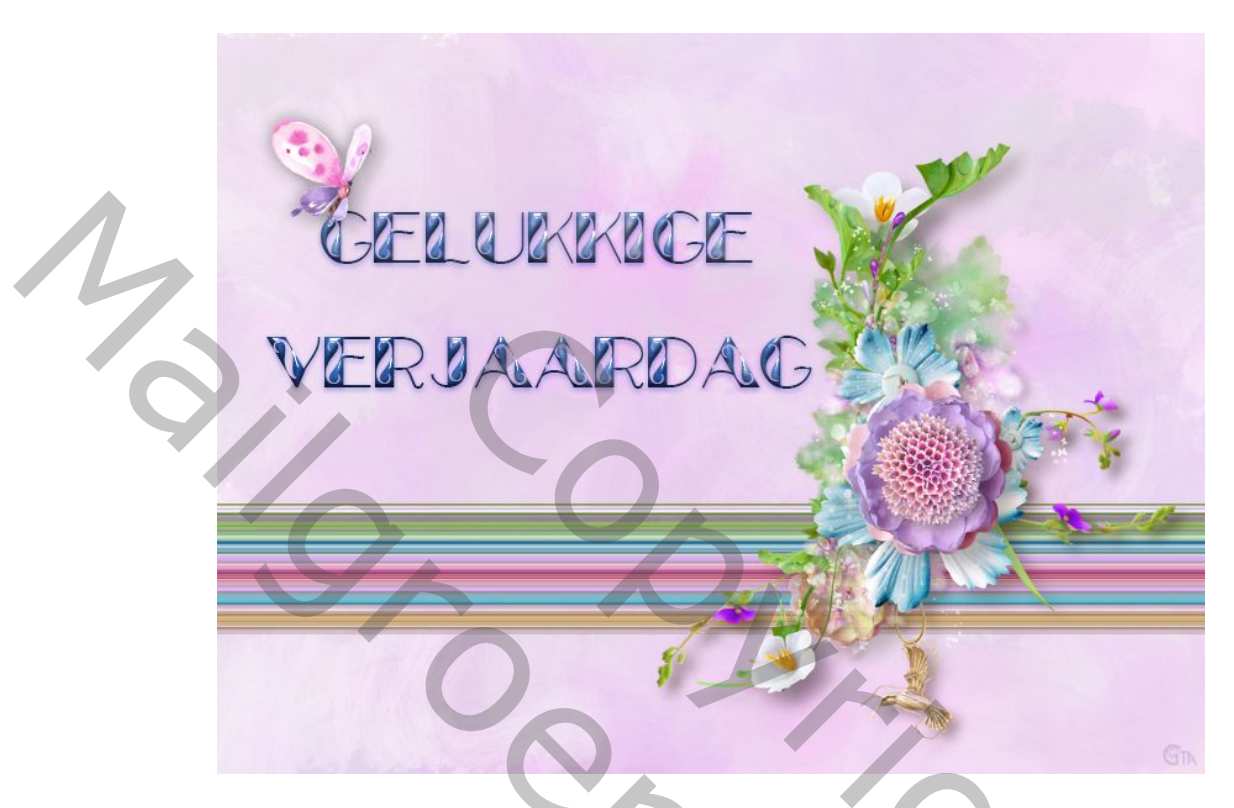

Hier is een cluster gebruikt maar dat kan met gelijk welke tube als ze maar kleurig is!

- 1. Maak een nieuw bestand van 800px X 600px of groter als je een grote tube gaat gebruiken.
- 2. Open je tube en met Ctrl+A, Ctrl+C kopiëren. Ga naar je nieuw bestand en Plaats met Ctrl+V.
- 3. Klik je gereedschap selectiekader maken aan en kies voor selectiekader één kolom:

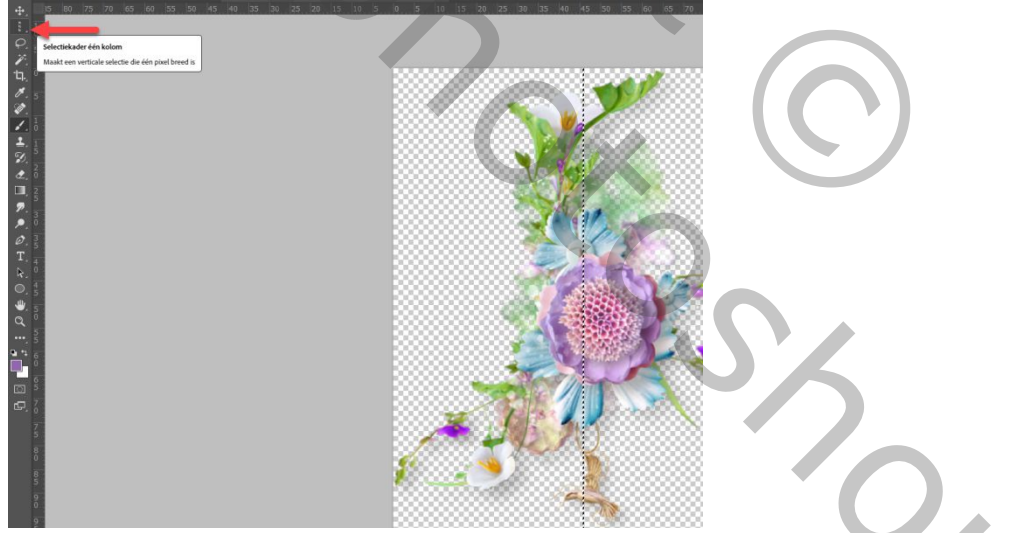

Zorg dat je de lijn verplaatst waar je de meeste kleuren kan oppikken.

- 4. Maak een kopie van deze pixellijn door op Ctrl+J te klikken. Er verschijnt een nieuwe laag, je ziet niet veel maar ze staat er wel.
- 5. Nu gaan we deze lijn open trekken door op Ctrl+T te klikken en aan de middelste hendelstjes naar links en rechts te schuiven en kijk wat er gebeurt.

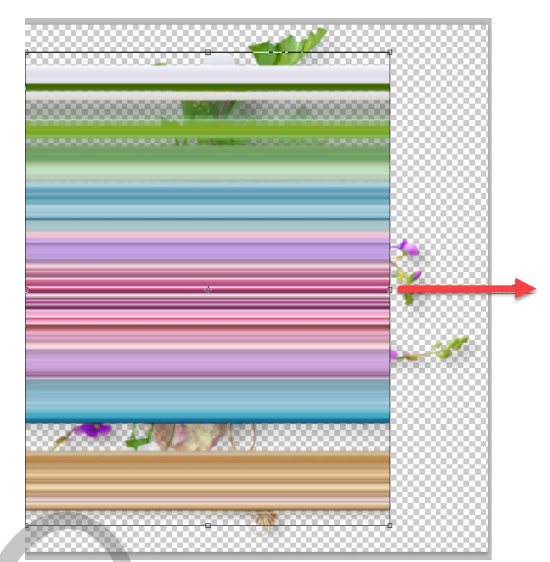

6. Maak de lijn zo breed als het bestand en verklein de hoogte tot je een mooi resultaat krijgt. Je kan de lijn ook dupliceren en verticaal omdraaien en samenvoegen. Gebruik je eigen fantasie. Zet deze lijnlaag onder je tube. Indien je tube geen schaduw heeft, geef deze dan door te kiezen voor stijl : gloed buiten, overvloeimodus normaal. Zie print

| Laagstijl              |                                                        |               |                                                                                                    |
|------------------------|--------------------------------------------------------|---------------|----------------------------------------------------------------------------------------------------|
| Stijkr                 | Gleed buiten<br>Structuur                              | ОК            |                                                                                                    |
| Optes voor overvloeien | Cvervloeimodus: Normaal 🗸 🗸                            | Anruleren     |                                                                                                    |
| Schuine kart en reliëf | Dekking: 20 %                                          |               |                                                                                                    |
| Cortour                | Ruin:                                                  | Nieuwe stul   |                                                                                                    |
| Structuur              |                                                        | Voorvertoning |                                                                                                    |
|                        |                                                        |               |                                                                                                    |
|                        |                                                        |               |                                                                                                    |
|                        | Techniek: Zachtor ~                                    |               |                                                                                                    |
| 🔲 Satijn               | Spreiding: 📥 0 %                                       |               |                                                                                                    |
| 🗖 Neurbedekking        | Grootte: A DX                                          |               |                                                                                                    |
| Verloopbedekking       | Kwalireit                                              |               |                                                                                                    |
| 🔲 Fatroorbedekking     |                                                        |               |                                                                                                    |
| 🖌 Cloed buiten         | Contour:                                               |               |                                                                                                    |
| 🗆 Slagochaduw          | Bereik: 50 %                                           |               |                                                                                                    |
|                        | Jittor. 💧 0 %                                          |               |                                                                                                    |
|                        | Tot standaardwaarden maken Standaardwaarden herstallen | 24            | A MARKET AND A MARKET AND A MARKET AND A MARKET AND A MARKET AND A MARKET AND A MARKET AND A MARKET AND A MARKET |
|                        |                                                        |               |                                                                                                    |
|                        |                                                        |               |                                                                                                    |
|                        |                                                        |               |                                                                                                    |
|                        |                                                        |               |                                                                                                    |

7. Bewerk nu je achtergrondlaag nog met een patroon, verloop of kleur en zet er een titel op en je hebt een mooi kaartje voor elke gelegenheid! Bij het voorbeeld is een penseel gebruikt met een héle lichte kleur uit de tube.

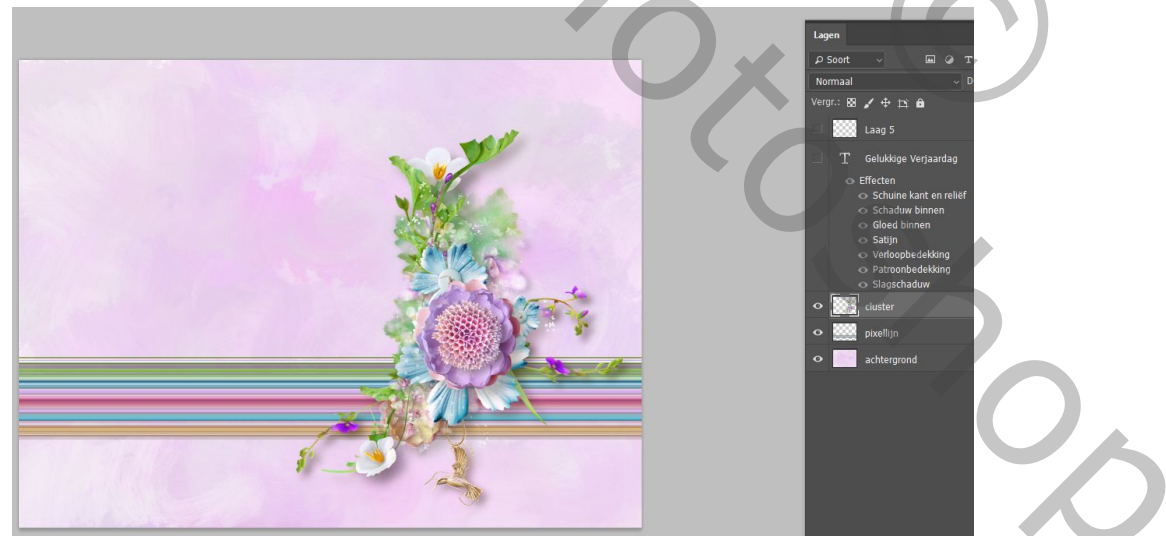

## Uitvoering b Maak een kader met pixellijnen uit de afbeelding

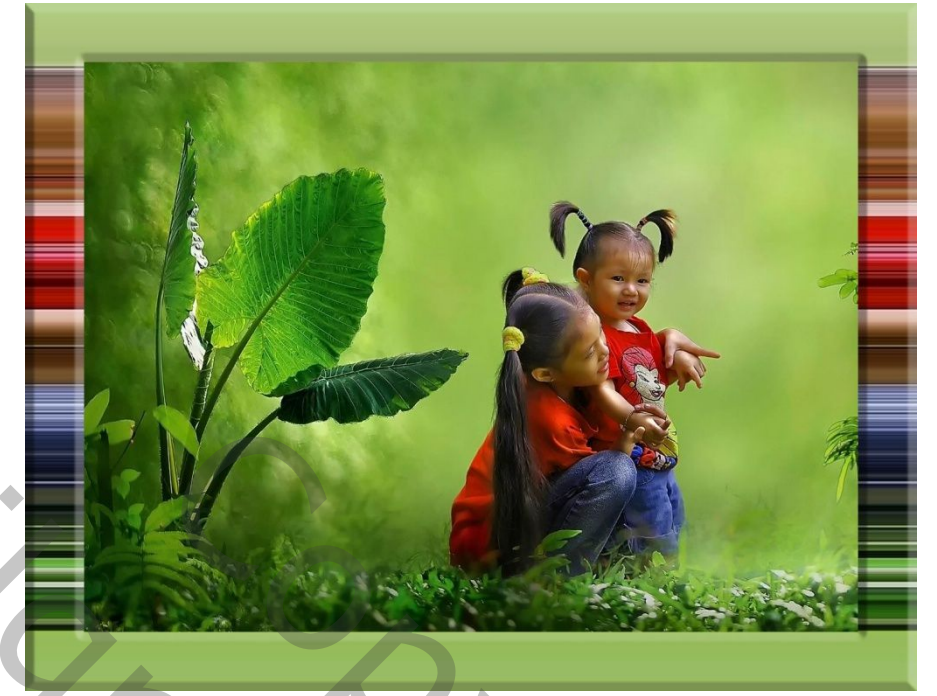

1. Open je afbeelding en gebruik weer je selectiekader zoals bij punt 3 hierboven.

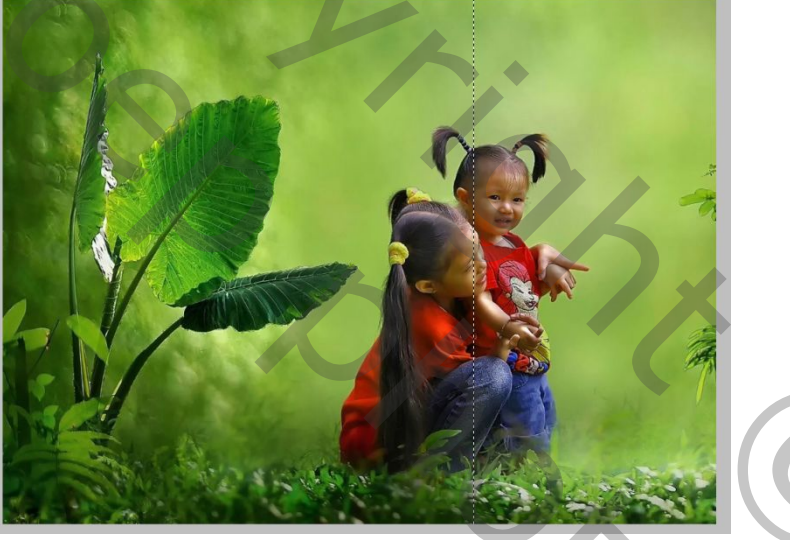

2. Trek weer de lijn open over de hele breedte van je afbeelding.

Ŋ

- 3. Ga naar Bewerken, Patroon definiëren en geef passende naam.
- 4. Vergroot nu je Canvas met 200 pixels(of minder) en kies voor een contrasterende kleur. Afbeelding, Canvasgrootte.

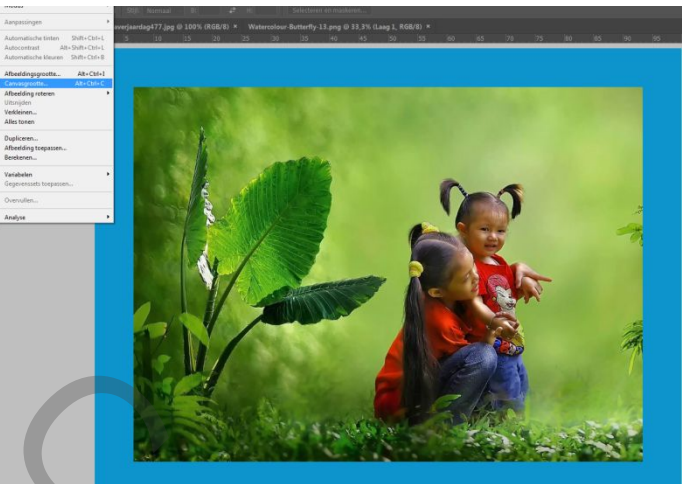

- 5. Selecteer de blauwe rand en zet deze op een nieuwe laag door Ctrl+J
- 6. Geef deze laag kader een 3laagstijlen, schuine kant en reliëf, gloed buiten en patroonbedekking.

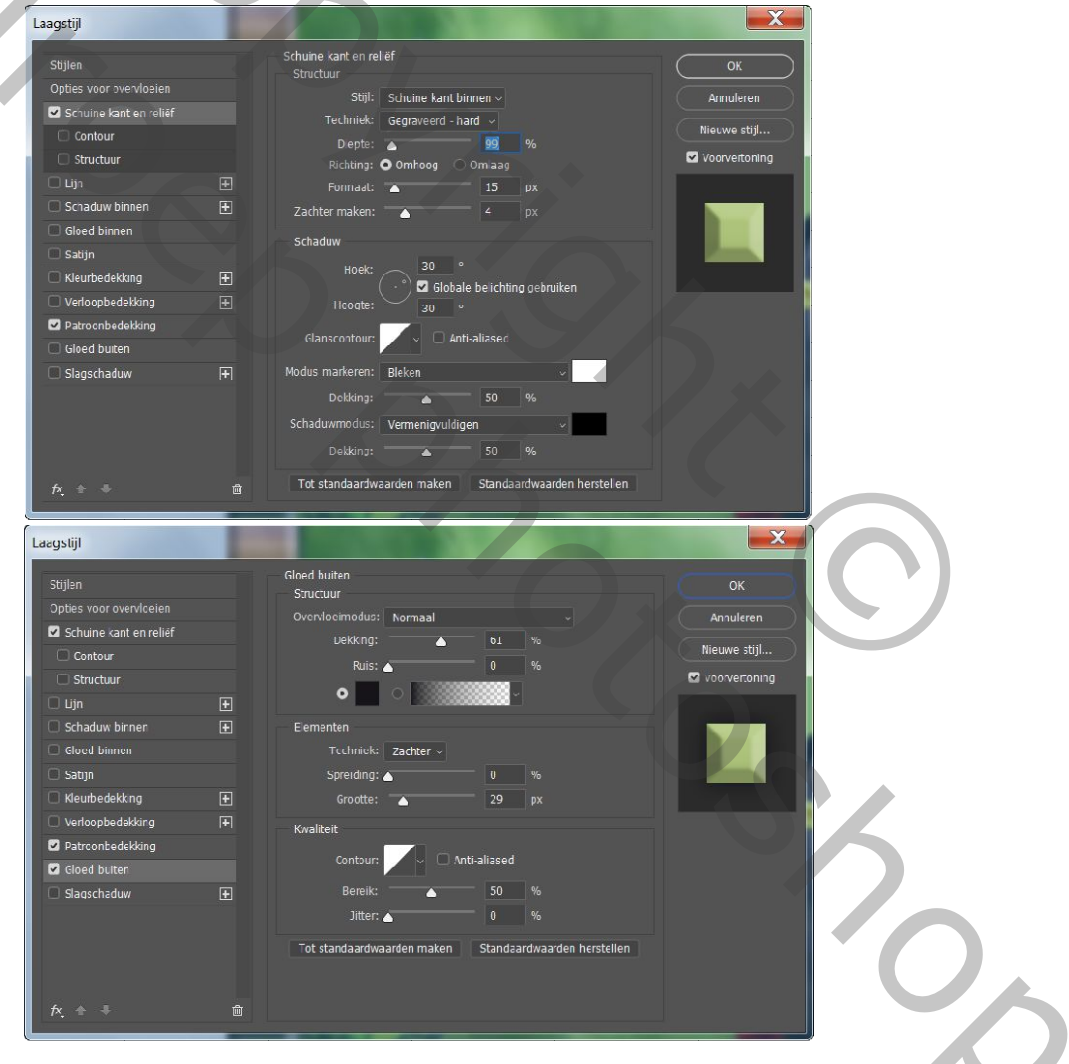

N

| Laagstijl               |  |                             | 1 No. 1                             |               |
|-------------------------|--|-----------------------------|-------------------------------------|---------------|
|                         |  | Patroorbedekking<br>Patroon |                                     |               |
| Opties voor overvloeien |  |                             | Normaal ~                           | Annuleren     |
| Schuine kant en relief  |  | Dekkirg:                    | 100 %                               |               |
| Contour                 |  |                             |                                     | Nieuwe stijl  |
| Structuur               |  |                             | - 🥁 Herkomst magnetisch             | Voorvertoning |
|                         |  |                             |                                     |               |
| Schaduw binnen          |  |                             | 138 %                               |               |
| Cloed binnen            |  |                             | 🖌 Koppelen met laag                 |               |
| 🗍 Satijn                |  | Tot standaardwa             | arden maken Standaardwaarden herste | llen          |
| 🔲 Kleurbedekking        |  |                             |                                     |               |
| 🔲 Verloopbedekking      |  |                             |                                     |               |
| 🛛 Patroonbedekking      |  |                             |                                     |               |
| Gloed bulten            |  |                             |                                     |               |
| 🗌 Slagschaduw           |  |                             |                                     |               |
|                         |  |                             |                                     |               |
|                         |  |                             |                                     |               |

Je kan met de schaal van het juist aangemaakte patroon spelen en terwijl deze laagstijl open staat kan je het patroon verplaatsen. Probeer zelf wat uit....

## Тір

Ŋ

Je kan je kader ook anders maken door je gemaakte pixellaag een rechhoekig selectiekader te geven en deze te deleten. Geef deze kaderlaag nadien een laagstijl zoals je zelf wil...

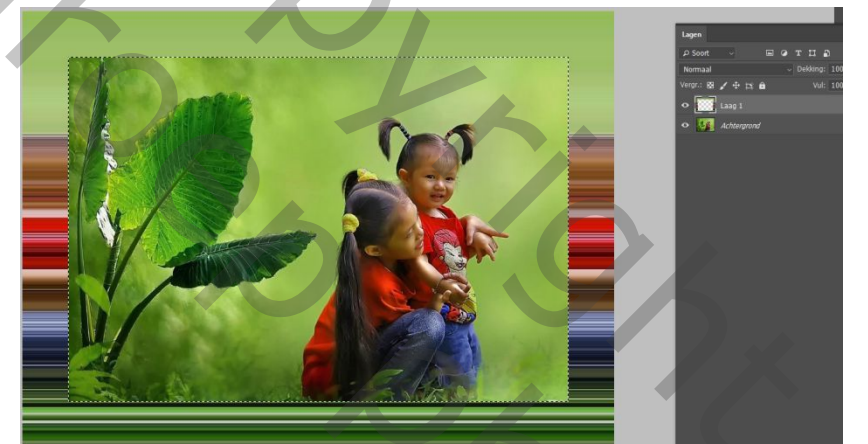

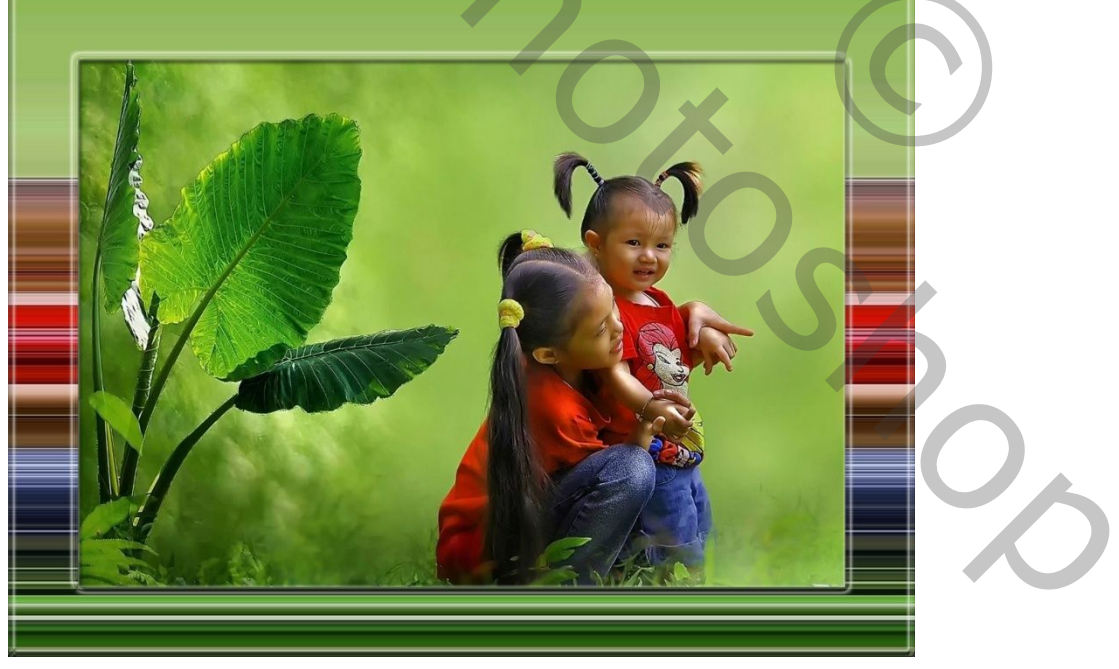

Veel plezier